## Kiszolgáló oldali virtualizáció – Gyakorlat

- 1. ESXi indítás hálózati bootolással, alap konfigurációs beállítások
  - 1.1. ESXi bootolása PXEboot szerverről.
    - 1.1.1. A fekete Lenovo gépeken a BIOS képernyőnél F12-t kell nyomni, majd a boot menüből az *IBA BEVPCI GE Network Adaptert* kiválasztani.
    - 1.1.2. A megjelenő kék boot menüből az ESXi 4.1.0-t kell elindítani. (Akit érdekel: bővebben a <u>"Lord of the Servers"</u> blogon olvashat a netbootolás rejtelmeiről.)
    - 1.1.3. Miután elindult az ESXi, F2 *Customize System*, majd root jelszót állítsuk be "LaborImage"re. Nézzük meg miket lehet beállítani, igazából főleg azt érdemes megfigyelni, hogy mi <u>nincs</u> ☺.
    - 1.1.4. Böngészőben a másik gépről nézzük meg az ESXi webes felületét azon a címen, amit a fő képernyőjén mutat.
  - 1.2. Belépés VI Clienttel
    - 1.2.1. Indítsuk el a másik gépen a *viclient-4.1* virtuális gépet, ez tartalmazza a *VMware vSphere Client* menedzsment alkalmazást, az ikonja a desktopon megtalálható. A Windows jelszava itt is a szokásos.
    - 1.2.2. A vSphere Clientben lépjünk be az ESXi gépre a fő képernyőjén látható IP címre *root* felhasználóval és az imént beállított "LaborImage" jelszóval.
    - 1.2.3. Nézzük meg az *Inventory* nézetben, hogy mit látunk az ESXi szerverünkből.
    - 1.2.4. Nézzük végig a *Configuration* képernyőt. Látjuk, hogy még nincs beállítva datastore.
  - 1.3. A virtuális gépek tárolására egy távoli gép által kiajánlott iSCSI kötetet fogunk használni. Ezt a jelen konfigurációban egy virtuális gépben futó iSCSI target fogja biztosítani.
    - 1.3.1. Indítsuk el az *ArchLinux-iSCSItarget* virtuális gépet a FEFO gépen. A bootolás után *"Arch Linux iSCSI Target Appliance"* felirat fog fogadni minket. Az iscsi target most alapértelmezetten konfigurálva van, és el is van indítva, csak a login prompt előtti IP címet kell megadni az ESXi szervernek.
    - 1.3.2. A *viclient-4.1* virtuális gépben vessünk egy pillantást az asztalon a Prepare-ESXi-v2.ps1 fájlra. Láthatjuk, hogy ez egy PowerShell script, ami két paramétert vár: -esxIP és –iscsiServer. (A PowerShell nyelvvel részletesen az Informatikai Technológiák szakirányon az Intelligens Rendszerfelügyelet tárgy keretében foglalkozunk /x/.)
    - 1.3.3. Indítsuk el az asztalon lévő *VMware vSphere PowerCLI* alkalmazást. Ez egy PowerShell session, ami tartalmazza a VMware távoli parancssoros API-ját is.
    - 1.3.4. A PowerCLI parancssorban indítsuk el a következő parancsot (egy sorban, TAB-os autocomplete-et lehetőség szerint hevesen használva):
      C:\Documents and Settings\Administrator\Desktop\Prepare-ESXi.ps1 esxIP <ESXi IP címe> -iscsiServer <iscsi target IP címe>
    - 1.3.5. Futás közben figyeljük a vSphere Client ablak alján a *Recent Tasks* logot.
    - 1.3.6. A script futása közben feldobott login ablakban adjuk meg az ESXi szerver *root* felhasználóját és az imént beállított jelszavát. A script elvégez minden műveletet, ami az iSCSI-hoz csatlakozáshoz és datastore létrehozásához kell.

## 2. Virtuális gépek létrehozása

- 2.1. Hozzuk létre egy üres virtuális gépet, Ubuntu Linux 64 bit vendég operációs rendszernek. A virtuális diszk legyen a lehető legkisebb. Adjunk 2 processzort neki. Milyen virtuális hardver lehetőségek vannak? Miben különbözik ez egy Workstation-től?
  - 2.1.1. Indítsuk el a virtuális gépet.
  - 2.1.2. Kapcsoljunk gyorsan a Console fülre, mert elég gyorsan bootol.
  - 2.1.3. Mivel ez ki van bridge-elve a hálózatra azért itt is elérhető a hálózati boot menü. Válasszuk a *Labpc-NFS-RO-Autodetect* boot opciót. (Ezzel viszonylag fájdalommentesen megúsztunk egy OS telepítést ☺.)
  - 2.1.4. Nézzünk rá a Performance fülre, tekintsük meg a CPU terhelést és hálózati forgalmat a bootolás közben.
  - 2.1.5. Az elinduló Ubuntus gépre beléphetünk ugyanazzal a *meres* felhasználóval és jelszóval, mint a fizikai laborgépekre.
- 2.2. Terheljük a virtuális gépet
  - 2.2.1. Terheljük le CPU-t a 7zip benchmark üzemmódjával: terminal ablakból indítsunk egy "7z b" parancsot. A 7zip képes 2 CPU-t kihasználni.
  - 2.2.2. Készítsünk még egy másik példányt ebből a virtuális gépből, hasonlóképpen hálózatról bootolva az Ubuntu image-et, terheljük le mindkét image-et egyszerre. Mit tapasztalunk?
- 2.3. Erőforrás korlátozás
  - 2.3.1. Hozzunk létre egy *Resource Pool*t. Tegyük át mindkét gépünket ebbe a poolba. Nézzük meg a Pool tulajdonságait, miket lehet itt beállítani?
  - 2.3.2. Állítsunk be CPU erőforráskorlátot a Resource Poolra, pl. 1000MHz-re, ismételjük meg a mérést így is. Mit tapasztalunk? Nézzük meg a grafikont a Performance fülön is.
  - 2.3.3. A virtuális gépek tulajdonságainál is találhatunk erőforráskorlátot a *Resources* fül alatt. Itt most a CPU *Shares* értékét állítsuk *LOW*-ra. Végezzük el így is a mérést, külön-külön is és egyszerre indítva is a két virtuális gépben.
- 2.4. Speciális teljesítmény nézetek
  - 2.4.1. Nézzük meg a Host gépen a Performance fület és a *Chart options…* menüvel állítsuk át a CPU history-t *"Stacked per VM"* nézetre, valamint válasszuk ki az összes virtuális gépet. Most egyben láthatjuk a resource pool hatását.
  - 2.4.2. Végezetül nézzünk rá a host *Memory* grafikonjára. A *Line graph* esetén kapcsoljuk be a *Memory Shared* és *Memory Shared Common* attribútumokat is, hogy láthassuk a virtuális gépek között deduplikált memóriát. Ha az idő engedi, akkor még további grafikon beállításokat is meg lehet tekinteni.
- 3. Menjünk vissza a Lenovo géphez, és lépjünk be az ESXi felületére.
  - 3.1. A *Troubleshooting* résznél kapcsoljuk be a *Local Tech Support Mode*-ot, majd Alt+F1 megnyomásával jelenítsük azt meg.
  - 3.2. Lépjünk be root-ként, és nézzünk körül, hogy mit látunk (cd, ls parancsok).
  - 3.3. Milyen log és konfigurációs fájljai vannak az ESXi-nek?
- 4. Állítsuk le sorban az ESXi-n futó virtuális gépeket, az ESXi-t (akár távolról), végül a FEFO Labpc-n futó virtuális gépeket.